|     | TITRE ET SUJET             | REFERENCE                             | DATE                   | VERSION |
|-----|----------------------------|---------------------------------------|------------------------|---------|
| Bul | I3C Centre - Operator Mode | Overland NEO S_Drive FW Update_EN.pdf | 22 th of November 2013 | 1       |

# BULL INFRASTRUCTURE SERVICES & SUPPORT

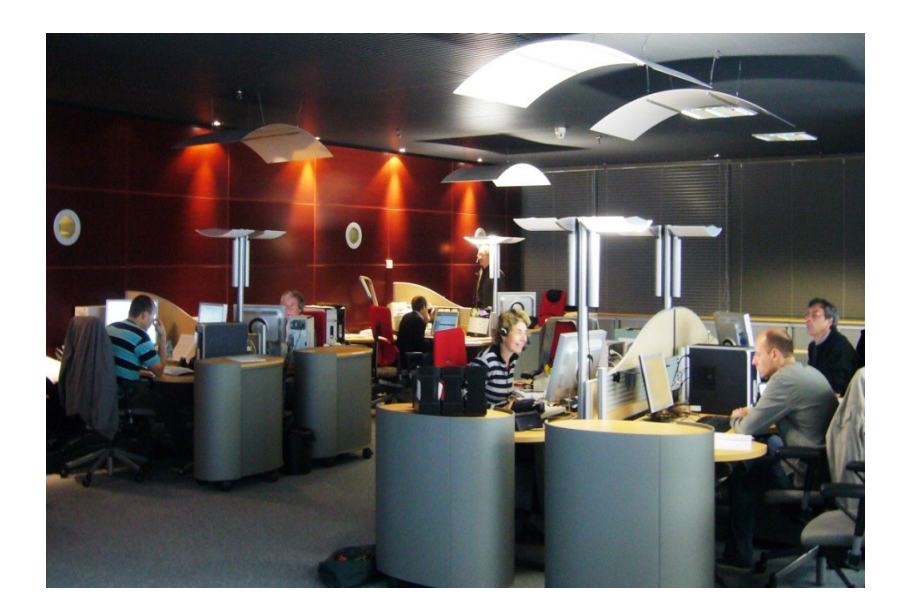

### NEO S Overland Libraries Drive Firmware Update using HTTP

## Contents

| 1. Note et Pré-reguis                                                     | 2 |
|---------------------------------------------------------------------------|---|
| 2. Connection en HTTP sur la librairie et vérification du type de lecteur | 2 |
| 3. Récupération du nouveau firmware pour les lecteurs de la librairie     | 4 |
| 4. Mise en place du nouveau firmware des lecteurs                         | 6 |

|     | TITRE ET SUJET             | REFERENCE                             | DATE                   | VERSION |
|-----|----------------------------|---------------------------------------|------------------------|---------|
| Bul | I3C Centre - Operator Mode | Overland NEO S_Drive FW Update_EN.pdf | 22 th of November 2013 | 1       |

#### 1. Note and Prerequisite

Note:

Previously firmware updating, make you sure through customer's point of view that any process or storage services have been stopped.

Prerequisite:

One workstation running with Windows Opeerating System (95 / 98 / SE / ME / NT4 / 2000 / XP...) including IP modules and one Ethernet connection. NEO S library must be provided with one Ethernet connection too.

#### 2. HTTP connection onto library and drive model checking

Make an http connection with IP@ of the robotic (default password is 0000000).

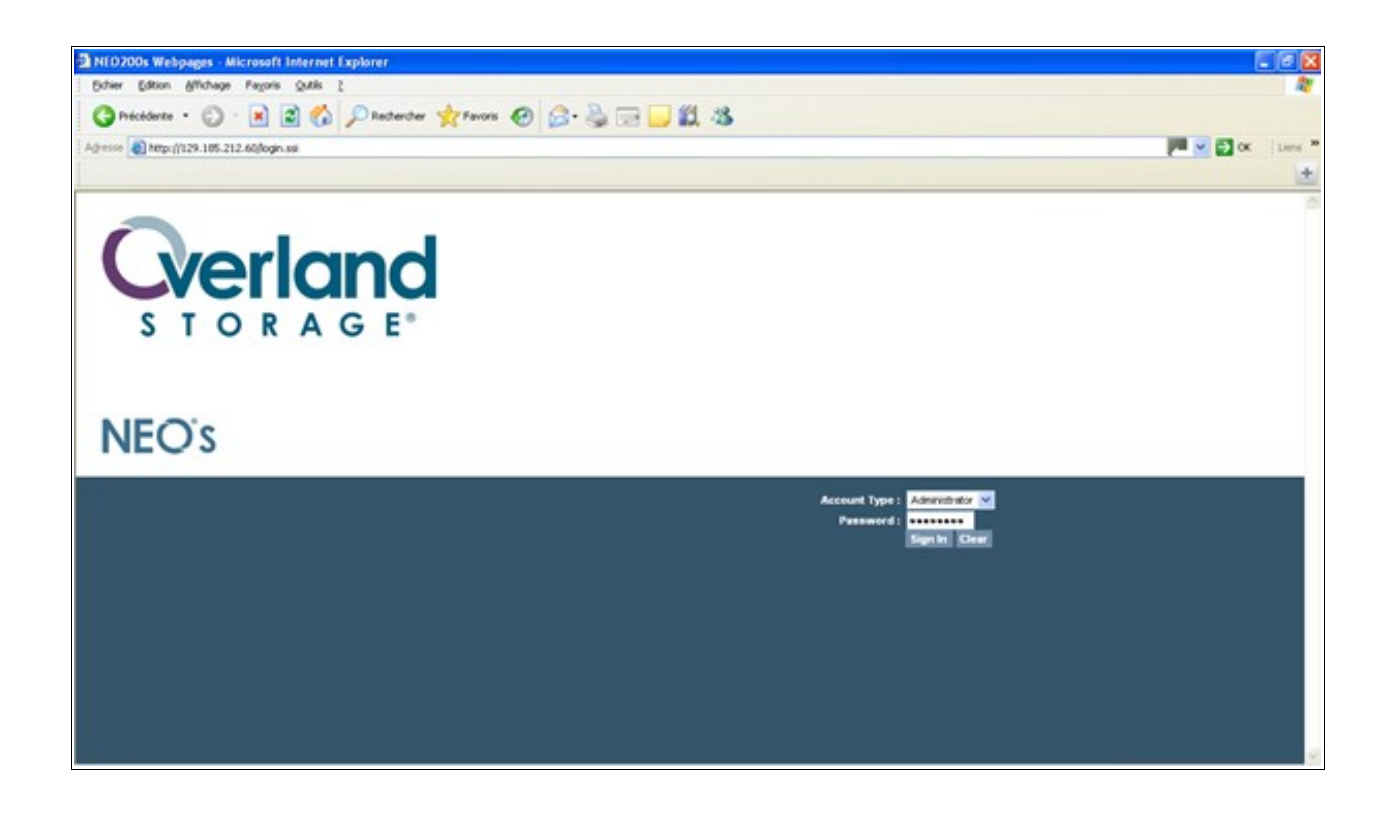

| Copyright © Bull S.A.S, 2013 | Editor: Frédéric Spirgel |
|------------------------------|--------------------------|
| Page 2 sur 7                 | Layout: D.Jongerlynck    |
|                              |                          |

|     | TITRE ET SUJET             | REFERENCE                             | DATE                   | VERSION |
|-----|----------------------------|---------------------------------------|------------------------|---------|
| Bul | I3C Centre - Operator Mode | Overland NEO S_Drive FW Update_EN.pdf | 22 th of November 2013 | 1       |

Select 'Identity' tab and 'Drive' tab to pick out the drive's model.

|                 |                                               | /                             |                    |                                      |             |
|-----------------|-----------------------------------------------|-------------------------------|--------------------|--------------------------------------|-------------|
| 🖹 NEO 200s We   | bpages - Microsoft Inte                       | ernet Explorer                |                    |                                      |             |
| Eichier Edition | n <u>A</u> ffichage Fa <u>v</u> oris <u>O</u> | utils <u>?</u>                |                    |                                      |             |
| C Précédente    | • • 🕥 • 💌 😰                                   | 🏠 🔎 Rechercher 🔶 Favoris      | 🗟• 🍇 🔳 🖞 📴 🛍 🚳     |                                      |             |
| Adresse 🙆 http  | ://129.185.212.60/frameset.                   | ssi                           |                    |                                      | P V Liens 🔭 |
|                 |                                               |                               |                    |                                      | +           |
| NEO             | S                                             |                               |                    | Account:Administrator<br>Logout Help |             |
| System Status   |                                               | Identity Status Configuration | Operations Support |                                      |             |
| View Legend     |                                               |                               |                    |                                      |             |
| Updated: Wednes | sday,9/7/2011 16:41:10                        | Library Drive Network         |                    |                                      |             |
| Status          | Media Attention                               |                               |                    |                                      | ~           |
| Drive 1 Status  | Ready / Cleaning<br>Required                  | Drive Information             | 1 (LUN)            |                                      |             |
| Drive 2 Status  | (Removed)                                     | Vendor ID                     | HP                 |                                      |             |
| Slots           | 0/23                                          | Product ID                    | Ultrium 4-SCSI     |                                      |             |
| (Free/Total)    | 0.20                                          | Serial Number                 | H019487001         |                                      |             |
| Mailslot        | Closed                                        | Firmware Revision             | VV51VV             |                                      |             |
| Library Time    | 09-07-11 16:43                                | SCSID<br>Dissission Classics  | 0                  |                                      |             |
|                 |                                               | CCCL Element Address          | 1                  |                                      |             |
|                 |                                               | Library LIN Negted Pu Drive   | l Vee              |                                      |             |
|                 |                                               | Data Compression              | Vec                |                                      |             |
|                 |                                               | Interface Type                | SCSI               |                                      |             |
|                 |                                               |                               |                    |                                      | =           |
|                 |                                               | Drive Information             | 2 🔀 (Removed)      |                                      |             |
|                 |                                               | Vendor ID                     | HP                 |                                      |             |
|                 |                                               | Product ID                    | Ultrium 4-SCSI     |                                      |             |
|                 |                                               | Serial Number                 | HU19487UUT         |                                      |             |
|                 |                                               | Firmware Revision             | VV51VV             |                                      |             |
|                 |                                               | SCSLID                        | 1                  |                                      |             |
|                 |                                               | Physical Drive Slot Number    | 2                  |                                      |             |
|                 |                                               | SCSI Element Address          | 2                  |                                      |             |
|                 |                                               | Library LUN Hosted By Drive   | No                 |                                      |             |
|                 |                                               | Data Compression              | No                 |                                      |             |
|                 |                                               | Interface Type                | SCSI               |                                      |             |
|                 |                                               |                               |                    |                                      |             |
|                 |                                               |                               |                    |                                      | ~           |

In the exemple above, the featres of are

Vendor ID : HP Product ID : Ultrium 4-SCSI Firmware Revision : W51W

To get the suitable drive's firmware for this model, make an http connection on Overland site (see next chapter) and find out one directory named: HP\_LT04\_Drive.

|     | TITRE ET SUJET             | REFERENCE                             | REFERENCE DATE         |   |  |
|-----|----------------------------|---------------------------------------|------------------------|---|--|
| Bul | I3C Centre - Operator Mode | Overland NEO S_Drive FW Update_EN.pdf | 22 th of November 2013 | 1 |  |

#### 3. Collecting the new firmware for drives

To collect the new firmware make a connection onto:

http://ftp.overlandstorage.com/Firmware/Tape\_Drives/

Hereunder the list for drive models (seen on November 2013):

| ftp.overlandst                             | orage.     | com - | /Firmware/Tape_Drives/            |
|--------------------------------------------|------------|-------|-----------------------------------|
| [To Parent Directory]<br>Thursday, May 06, | 2010 8:52  | АМ    | <dir> HP LTO1 Drive</dir>         |
| Sunday, September 06,                      | 2009 8:52  | AM    | <dir> HP LTO2 Drive</dir>         |
| Wednesday, October 06,                     | 2010 2:01  | PM    | <dir> HP LTO3 Drive</dir>         |
| Thursday, January 06,                      | 2011 7:39  | AM    | <dir> HP LTO4 Drive</dir>         |
| Thursday, January 06,                      | 2011 7:39  | AM    | <dir> HP LTO5 Drive</dir>         |
| Sunday, September 06,                      | 2009 8:52  | AM    | <dir> IBM LTO</dir>               |
| Thursday, July 11,                         | 2013 4:08  | PM    | <dir> IBM LTO4 Drive</dir>        |
| Tuesday, June 18,                          | 2013 11:19 | AM    | <dir> IBM LTO5 Drive</dir>        |
| Wednesday, April 24,                       | 2013 10:22 | AM    | <dir> IBM LTO6 Drive</dir>        |
| Sunday, September 06,                      | 2009 8:52  | AM    | <dir> <u>SDLT_DLT_Drive</u></dir> |

Select the firmware depending on drive model: LTO1/LTO2/LTO3 or LTO4 Hereunder the next window if you select the LTO4 model from the list, ie URL: http://ftp.overlandstorage.com/Firmware/Tape\_Drives/HP\_LTO4\_Drive/

#### ftp.overlandstorage.com - /Firmware/Tape\_Drives/HP\_LTO4\_Drive/

 [To Parent Directory]

 Thursday, March 01, 2012
 2:27 PM
 <dir>> Fibre

 Thursday, March 01, 2012
 2:30 PM
 <dir>> SAS\_Full Height

 Thursday, March 03, 2011
 3:35 PM
 <dir>> SAS\_Half Height

 Thursday, March 01, 2012
 2:29 PM
 <dir>> SCSI Full Height

 Thursday, March 03, 2011
 3:35 PM
 <dir>> SCSI Half Height

 Thursday, March 03, 2011
 3:35 PM
 <dir>> SCSI Half Height

|     | TITRE ET SUJET             | REFERENCE                             | DATE                   | VERSION |
|-----|----------------------------|---------------------------------------|------------------------|---------|
| Bul | I3C Centre - Operator Mode | Overland NEO S_Drive FW Update_EN.pdf | 22 th of November 2013 | 1       |

Next step is to consider the type of the drive model commonly used:

| Fibre            | => Fiber drive       |
|------------------|----------------------|
| SCSI_Full_Height | => Full height drive |
| SCSI_Half_Height | => Half height drive |

Hereunder the next window if you select the model LTO4 SCSI half height from the list, ie URL:

http://ftp.overlandstorage.com/Firmware/Tape\_Drives/HP\_LTO4\_Drive/SCSI\_Half\_Height/

# ftp.overlandstorage.com -/Firmware/Tape\_Drives/HP\_LTO4\_Drive/SCSI\_Half\_Height/

| [To Parent Directory] | L   |      |      |    |             |          |
|-----------------------|-----|------|------|----|-------------|----------|
| Friday, March         | 04, | 2011 | 3:06 | PM | <dir></dir> | NEO S    |
| Thursday, January     | 06, | 2011 | 6:39 | AM | 1387156     | W22H.E   |
| Thursday, January     | 06, | 2011 | 6:39 | AM | 1388244     | w22h.frm |
| Thursday, January     | 06, | 2011 | 6:39 | AM | 1394644     | W23H.E   |
| Thursday, January     | 06, | 2011 | 6:39 | AM | 1395732     | w23h.frm |
| Thursday, January     | 06, | 2011 | 6:39 | AM | 1401664     | W51H.E   |
| Thursday, January     | 06, | 2011 | 6:39 | AM | 1402752     | W51H.FRM |
| Thursday, March       | 03, | 2011 | 3:35 | PM | 1412896     | W53H.E   |
| Thursday, March       | 03, | 2011 | 3:35 | PM | 1413984     | W53H.FRM |

Because the drive in our exemple is from one NEO 5 Overland library, directory named 'NEO\_S' is to be selected.

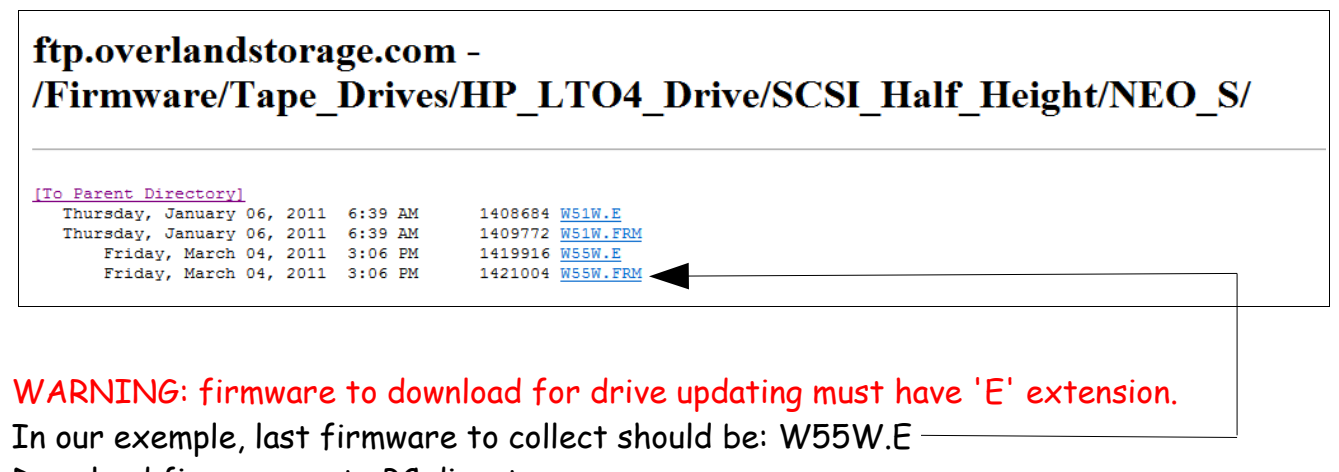

Download firmware onto PC directory.

|     | TITRE ET SUJET             | REFERENCE                             | DATE                   | VERSION |
|-----|----------------------------|---------------------------------------|------------------------|---------|
| Bul | I3C Centre - Operator Mode | Overland NEO S_Drive FW Update_EN.pdf | 22 th of November 2013 | 1       |

### 4. New firmware installation onto tape drive

Click onto 'Support' tab, then onto 'Firmware' tab

| 🖉 NEO 200s We         | bpages - Microsoft Inte      | ernet Explorer                                         |                                                  |
|-----------------------|------------------------------|--------------------------------------------------------|--------------------------------------------------|
| Eichier Edition       | Affichage Fayoris O          | utils <u>?</u>                                         |                                                  |
| C Précédente          | - 🕑 - 🖹 💈                    | 🏠 🔎 Rechercher 📌 Payoris 🛷 🔗 - 🌺 🖀 - 🛄 🕯               | 1 - 28                                           |
| 🕴 Adresse 🙆 http      | //129.185.212.60/frameset.   | ssi                                                    | P 🗸 K i Liens 🎽                                  |
|                       |                              |                                                        | ±                                                |
| NEO                   | 5                            |                                                        | Account Administrator<br>Logout Help             |
| System Status         |                              | Identity Status Configuration Operations Support       |                                                  |
| View Legend           |                              |                                                        |                                                  |
| Updated: Wednes       | day,9/7/2011 16:51:06        | General Diagnostic Service the Library Firmware Reboot | Library Logs Clean Drive Support Ticket Supplies |
| Status                | Media Attention              |                                                        |                                                  |
| Drive 1 Status        | Ready / Cleaning<br>Required | Upgrade Library Firmware                               |                                                  |
| Drive 2 Status        | (Removed)                    | Currently Installed Library Firmware E.03              |                                                  |
| Slots<br>(Free/Total) | 0/23                         | Library Firmware File                                  | Parcourir Updute                                 |
| Mailslot              | Closed                       | Upgrade Drive 1 Firmware                               |                                                  |
| Library Time          | 09-07-11 16:53               | Drive Firmware Revision W51W                           |                                                  |
|                       |                              |                                                        | Parcouit Update                                  |
|                       |                              | Upgrade Drive 2 Firmware  (Removed)                    |                                                  |
|                       |                              |                                                        |                                                  |
|                       |                              |                                                        |                                                  |
|                       |                              |                                                        |                                                  |
|                       |                              |                                                        |                                                  |
|                       |                              |                                                        |                                                  |
|                       |                              |                                                        |                                                  |
|                       |                              |                                                        |                                                  |
|                       |                              |                                                        |                                                  |
|                       |                              |                                                        |                                                  |
|                       |                              |                                                        |                                                  |
|                       |                              |                                                        |                                                  |

Click onto 'Browse' (or 'Parcourir' in french) and select the location of the new firmware. Click onto 'Update': "Are you sure" => OK

|     | TITRE ET SUJET             | REFERENCE                             | DATE                   | VERSION |
|-----|----------------------------|---------------------------------------|------------------------|---------|
| Bul | I3C Centre - Operator Mode | Overland NEO S_Drive FW Update_EN.pdf | 22 th of November 2013 | 1       |

The next window is displayed.

| Adverse all http://128.105.212.60/humeset.ad                       |                                       |                                                                                                    |                                            |                                       |             | <b>10 - 10</b> - 10 | Liens |
|--------------------------------------------------------------------|---------------------------------------|----------------------------------------------------------------------------------------------------|--------------------------------------------|---------------------------------------|-------------|---------------------|-------|
| NEO's                                                              |                                       |                                                                                                    |                                            | Account Administrator<br>Logical Help |             |                     | -     |
| System Status<br>Vew Legend<br>Updated Wednesday<br>Status         | 9/7/2011 16:57:56                     | Identity Statum Configuration Oper<br>General Diagnostic Service the Library                            | ations Support<br>Ferminare Roboot Library | Loga Clean Drive Support Tick         | et Supplies |                     |       |
| Drive 1 Status<br>Drive 2 Status<br>Slots (Free Total)<br>Mailslot | Upgrade<br>(Renoved)<br>023<br>Closed | Upprade Library Firmware<br>Currently Installed Library Firmware<br>Library Firmware File               | E.03                                       | Paron                                 | Updata      |                     |       |
| Updating Drive<br>Download<br>Progress                             | innware<br>1379 KB<br>transferred     | Upgrade Drive 1 Fernivare<br>Drive Firmware Reution<br>Drive Firmware File<br>Upgrade Drive 7 Fernivare | WSTW                                       | Patour                                | Upchate     |                     |       |
|                                                                    |                                       | E3 @emoved)<br>Drive Firmware Upgrade still in progre                                                   | est.                                       |                                       |             |                     |       |
|                                                                    |                                       |                                                                                                    |                                            |                                       |             |                     |       |

On the left side section, the loading in progress for the new firmware.

When the drive firmware upgrade is finished, the next window is displayed.

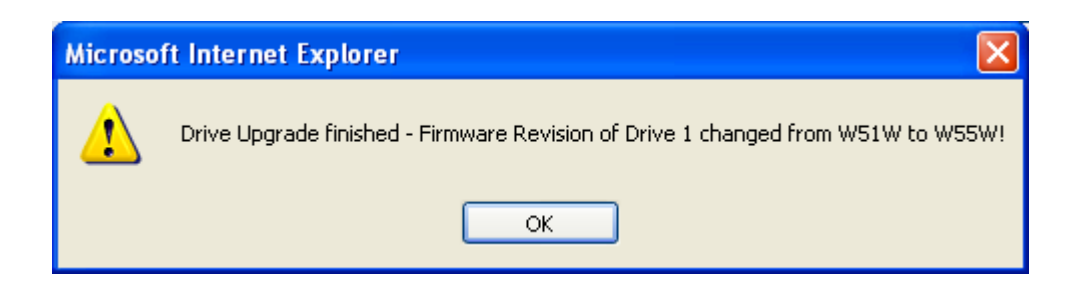